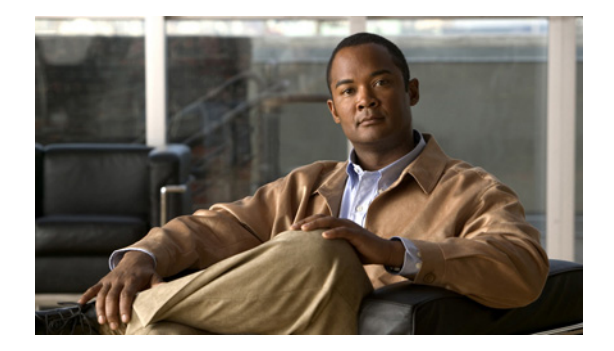

# 正規化ポリシーの設定

- 「正規化ポリシーのリストの表示」
- 「正規化ポリシーの追加」
- 「要求 URI の URI コンポーネントの使用」
- 「要求 URI の URI 変換パラメータの使用」
- 「要求 URI の URI パラメータの使用」
- 「SIP ヘッダーの使用」
- 「SIP ヘッダーの URI コンポーネントの使用」
- 「SIP ヘッダーの URI 変換パラメータの使用」
- 「SIP ヘッダーの URI パラメータの使用」
- 「SIP ヘッダーのヘッダー パラメータの使用」

# 正規化ポリシーのリストの表示

| ステップ 1 | [Configure] > [Normalization Policies] を選択します。                                                     |
|--------|----------------------------------------------------------------------------------------------------|
|        | システムにより、表 15 で説明したフィールドを含む [Normalization Policies] ページが表示されます。                                    |
| ステップ 2 | 正規化ポリシーを削除するには、次の手順を実行します。                                                                         |
|        | a. 削除する正規化ポリシー名の横にあるボックスをオンにします。                                                                   |
|        | <b>b.</b> [Remove] をクリックします。                                                                       |
|        | <b>C.</b> [Cisco Unified SIP Proxy] ヘッダーで、[Commit Candidate Configuration] をクリックして、変更 をコミットします。    |
| ステップ 3 | この変更内容を、最後にコミットしたときの状態に戻すには、次の手順を実行します。                                                            |
|        | a. 元の状態に戻したい正規化ポリシー名の横にあるボックスをオンにします。                                                              |
|        | <b>b.</b> [Revert] をクリックします。                                                                       |
|        | <b>c.</b> [Cisco Unified SIP Proxy] ヘッダーで、[Commit Candidate Configuration] をクリックして、変更<br>をコミットします。 |
|        |                                                                                                    |

#### 正規化ポリシーの概要

正規化ポリシーは、互換性がないネットワークを考慮して SIP メッセージを変更します。

#### 正規化ポリシーのフィールド

表 15 に [Normalization Policies] ページのフィールドを一覧で示します。

### 表 15 正規化ポリシーのパラメータ

| パラメータ | 説明                                                                  |  |
|-------|---------------------------------------------------------------------|--|
| State | 次のいずれかを指定できます。                                                      |  |
|       | <ul> <li>[New]:新しいレコード。コミット時に、アクティブな設定に<br/>追加されます。</li> </ul>      |  |
|       | <ul> <li>[Modified]:変更されたレコード。コミット時に、アクティブ<br/>な設定になります。</li> </ul> |  |
|       | • [Deleted]:削除されたレコード。コミット時に、アクティブな<br>設定から削除されます。                  |  |
|       | • [Active]:アクティブなレコードとアクティブな設定。                                     |  |
| Name  | 正規化ポリシーの名前                                                          |  |

#### [Request URI]、[URI Component] フィールド

表 16 に、[Request URI] タブ、および [URI Component] タブを表示した場合の、[Normalization Policy: <正規化ポリシー名>] ページのフィールドを一覧で示します。

| 夜 16 [Request URI]、[URI Component] のフィー/ |
|------------------------------------------|
|------------------------------------------|

| パラメータ         | 説明                                                                                 |
|---------------|------------------------------------------------------------------------------------|
| Category      | このページには、次に示すパラメータごとに1つずつ、合計5個のボックス<br>があります。                                       |
|               | • [User]: user URI コンポーネントに適用する正規化ポリシーを指定します。                                      |
|               | • [Phone]: phone URI コンポーネントに適用する正規化ポリシーを指定します。                                    |
|               | • [Host]: host URI コンポーネントに適用する正規化ポリシーを指定します。                                      |
|               | <ul> <li>[Host and Port]: host-port URI コンポーネントに適用する正規化ポリ<br/>シーを指定します。</li> </ul> |
|               | • [URI]: URI 全体に適用する正規化ポリシーを指定します。                                                 |
|               | 各ボックスに一致パターンを入力し、値を置換します。                                                          |
| Match Pattern | 一致する URI コンポーネントの正規表現文字列を指定します。all と入力すると、ヘッダー全体が置き換えられます。                         |
| Replace Value | 一致する文字列を置き換える URI コンポーネントの正規表現文字列を指定します。                                           |

## [Request URI]、[URI Conversion] のフィールド

表 17 に、[Request URI] タブ、および [URI Conversion] タブを表示した場合の、[Normalization Policy: **< 正規化ポリシー名 >**] ページのフィールドを一覧で示します。

| 表 17 | [Request URI]、 | [URI Conversion] のフィ | ールド |
|------|----------------|----------------------|-----|
|------|----------------|----------------------|-----|

| パラメータ                   | 説明                                                  |
|-------------------------|-----------------------------------------------------|
| SIP URI から TEL URI への変換 |                                                     |
| Conversion              | この変換をイネーブルにするかディセーブルにするかを指定します。<br>デフォルトではディセーブルです。 |
| TEL URI から SIP URI への変換 |                                                     |
| Conversion              | この変換をイネーブルにするかディセーブルにするかを指定します。<br>デフォルトではディセーブルです。 |
| Host                    | URI のホストを入力します。                                     |
| Port                    | URI のポートを入力します。                                     |

### [Request URI]、[URI Parameter] のフィールド

表 18 に、[Request URI] タブ、および [URI Parameter] タブを表示した場合の、[Normalization Policy: **<正規化ポリシー名>**] ページのフィールドを一覧で示します。

| 表 18 [Request URI] | [URI Parameter] のフィールド |
|--------------------|------------------------|
|--------------------|------------------------|

| パラメータ        | 説明                                                             |  |  |
|--------------|----------------------------------------------------------------|--|--|
| URI パラメータの追加 |                                                                |  |  |
| State        | 次のいずれかを指定できます。                                                 |  |  |
|              | <ul> <li>[New]:新しいレコード。コミット時に、アクティブな設定に<br/>追加されます。</li> </ul> |  |  |
|              | • [Modified]:変更されたレコード。コミット時に、アクティブ<br>な設定になります。               |  |  |
|              | • [Deleted]:削除されたレコード。コミット時に、アクティブな<br>設定から削除されます。             |  |  |
|              | • [Active]:アクティブなレコードとアクティブな設定。                                |  |  |
| Name         | 正規化ルールが適用される URI パラメータ名を指定します。                                 |  |  |
| Value        | URI パラメータに追加する値を指定します。                                         |  |  |
| URI パラメータの削除 |                                                                |  |  |
| State        | 次のいずれかを指定できます。                                                 |  |  |
|              | <ul> <li>[New]:新しいレコード。コミット時に、アクティブな設定に<br/>追加されます。</li> </ul> |  |  |
|              | • [Modified]:変更されたレコード。コミット時に、アクティブ<br>な設定になります。               |  |  |
|              | • [Deleted]:削除されたレコード。コミット時に、アクティブな<br>設定から削除されます。             |  |  |
|              | • [Active]:アクティブなレコードとアクティブな設定。                                |  |  |
| Name         | URI パラメータ名を指定します。                                              |  |  |

| パラメータ         | 説明                                                                  |  |
|---------------|---------------------------------------------------------------------|--|
| URI パラメータの更新  | •                                                                   |  |
| State         | 次のいずれかを指定できます。                                                      |  |
|               | <ul> <li>[New]:新しいレコード。コミット時に、アクティブな設定に<br/>追加されます。</li> </ul>      |  |
|               | <ul> <li>[Modified]:変更されたレコード。コミット時に、アクティブ<br/>な設定になります。</li> </ul> |  |
|               | • [Deleted]:削除されたレコード。コミット時に、アクティブな<br>設定から削除されます。                  |  |
|               | • [Active]: アクティブなレコードとアクティブな設定。                                    |  |
| Name          | ヘッダー パラメータ名を指定します。                                                  |  |
| Match Pattern | 一致する URI パラメータの正規表現文字列を指定します。all と入<br>力すると、ヘッダー全体が置き換えられます。        |  |
| Replace Value | 一致する文字列を置き換える URI パラメータの正規表現文字列を<br>指定します。                          |  |

表 18 [Request URI]、[URI Parameter] のフィールド (続き)

### SIP ヘッダーのフィールド

表 19 に、[SIP Header] タブを表示した場合の、[Normalization Policy: <正規化ポリシー名>] ページの フィールドを一覧で示します。

表 19 SIP ヘッダーのパラメータ フィールド

| パラメータ                | 説明                                                                                                    |  |
|----------------------|----------------------------------------------------------------------------------------------------|--|
| SIP ヘッダーの追加          |                                                                                                    |  |
| State                | 次のいずれかを指定できます。                                                                                                    |  |
|                      | <ul> <li>[New]:新しいレコード。コミット時に、アクティブな設定に<br/>追加されます。</li> </ul>                                                       |  |
|                      | <ul> <li>[Modified]:変更されたレコード。コミット時に、アクティブ<br/>な設定になります。</li> </ul>                                                  |  |
|                      | • [Deleted]:削除されたレコード。コミット時に、アクティブな<br>設定から削除されます。                                                                   |  |
|                      | • [Active]:アクティブなレコードとアクティブな設定。                                                                                      |  |
| SIP Header Name      | 正規化手順を適用できる SIP メッセージ ヘッダーを指定します。た<br>とえば、From、To、Record-Route、Diversion、Request-URI、<br>P-Asserted-Identity が含まれます。 |  |
| SIP Header Instances | 追加する SIP ヘッダー インスタンス。                                                                                                |  |

| パラメータ                               | 説明                                                                                                    |  |
|-------------------------------------|----------------------------------------------------------------------------------------------------|--|
| SIP ヘッダーの削除                         |                                                                                                    |  |
| State                               | 次のいずれかを指定できます。                                                                                                    |  |
|                                     | <ul> <li>[New]:新しいレコード。コミット時に、アクティブな設定に<br/>追加されます。</li> </ul>                                                       |  |
|                                     | • [Modified]:変更されたレコード。コミット時に、アクティブ<br>な設定になります。                                                                     |  |
|                                     | • [Deleted]:削除されたレコード。コミット時に、アクティブな<br>設定から削除されます。                                                                   |  |
|                                     | • [Active]: アクティブなレコードとアクティブな設定。                                                                                     |  |
| SIP Header Name                     | 正規化手順を適用できる SIP メッセージ ヘッダーを指定します。た<br>とえば、From、To、Record-Route、Diversion、Request-URI、<br>P-Asserted-Identity が含まれます。 |  |
| Total Number of Header<br>Instances | 削除される SIP ヘッダー インスタンスの合計数。                                                                                           |  |
| SIP ヘッダーの更新                         |                                                                                                    |  |
| State                               | 次のいずれかを指定できます。                                                                                                    |  |
|                                     | <ul> <li>[New]:新しいレコード。コミット時に、アクティブな設定に<br/>追加されます。</li> </ul>                                                       |  |
|                                     | <ul> <li>[Modified]:変更されたレコード。コミット時に、アクティブ<br/>な設定になります。</li> </ul>                                                  |  |
|                                     | • [Deleted]:削除されたレコード。コミット時に、アクティブな<br>設定から削除されます。                                                                   |  |
|                                     | • [Active]:アクティブなレコードとアクティブな設定。                                                                                      |  |
| SIP Header Name                     | 正規化手順を適用できる SIP メッセージ ヘッダーを指定します。た<br>とえば、From、To、Record-Route、Diversion、Request-URI、<br>P-Asserted-Identity が含まれます。 |  |
| SIP Header Index                    | 次のいずれかを指定できます。                                                                                                    |  |
|                                     | • [first]:特定のヘッダー パラメータが複数ある場合、この正規化<br>手順は最初のパラメータにだけ適用されることを指定します。                                                 |  |
|                                     | <ul> <li>[last]:特定のヘッダーパラメータが複数ある場合、この正規化<br/>手順は最後のパラメータにだけ適用されることを指定します。</li> </ul>                                |  |
|                                     | • [all]:特定のヘッダーパラメータが複数ある場合、この正規化<br>手順はすべてのパラメータに適用されることを指定します。                                                     |  |
| Match Pattern                       | 一致するヘッダーパラメータの正規表現文字列を指定します。all<br>と入力すると、ヘッダー全体が置き換えられます。                                                           |  |
| Replace Value                       |                                                                                                    |  |

表 19 SIP ヘッダーのパラメータ フィールド (続き)

## [SIP Header]、[URI Component] のフィールド

表 20 に、[SIP Header] タブ、および [URI Component] タブを表示した場合の、[Normalization Policy: <正規化ポリシー名>] ページのフィールドを一覧で示します。

| 表 20    [S | P Header]、 | [URI Component] | のフィールド |
|------------|------------|-----------------|--------|
|------------|------------|-----------------|--------|

| パラメータ              | 説明                                                                                                    |
|--------------------|----------------------------------------------------------------------------------------------------|
| State              | 次のいずれかを指定できます。                                                                                                    |
|                    | <ul> <li>[New]:新しいレコード。コミット時に、アクティブな設定に<br/>追加されます。</li> </ul>                                                       |
|                    | <ul> <li>[Modified]:変更されたレコード。コミット時に、アクティブ<br/>な設定になります。</li> </ul>                                                  |
|                    | • [Deleted]:削除されたレコード。コミット時に、アクティブな<br>設定から削除されます。                                                                   |
|                    | • [Active]:アクティブなレコードとアクティブな設定。                                                                                      |
| SIP Header Name    | 正規化手順を適用できる SIP メッセージ ヘッダーを指定します。た<br>とえば、From、To、Record-Route、Diversion、Request-URI、<br>P-Asserted-Identity が含まれます。 |
| SIP Header Index   | 次のいずれかを指定できます。                                                                                                    |
|                    | <ul> <li>[first]:特定の URI コンポーネントが複数ある場合、この正規<br/>化手順は最初のコンポーネントにだけ適用されることを指定し<br/>ます。</li> </ul>                     |
|                    | • [last]:特定の URI コンポーネントが複数ある場合、この正規<br>化手順は最後のコンポーネントにだけ適用されることを指定し<br>ます。                                          |
|                    | <ul> <li>[all]:特定の URI コンポーネントが複数ある場合、この正規化<br/>手順はすべてのコンポーネントに適用されることを指定します。</li> </ul>                             |
| URI Component Type | 次のいずれかを指定できます。                                                                                                    |
|                    | • [URI]: URI 全体に適用する検索ポリシーを指定します。                                                                                    |
|                    | <ul> <li>[User (default)]: user URI コンポーネントに適用する検索ポリ<br/>シーを指定します。</li> </ul>                                        |
|                    | <ul> <li>[Phone]: phone URI コンポーネントに適用する検索ポリシー<br/>を指定します。</li> </ul>                                                |
|                    | • [Host] : host URI コンポーネントに適用する検索ポリシーを指<br>定します。                                                                    |
|                    | <ul> <li>[Host-Port]: host-port URI コンポーネントに適用する検索ポリシーを指定します。</li> </ul>                                             |
| Match Pattern      | 一致する URI コンポーネントの正規表現文字列を指定します。all<br>と入力すると、ヘッダー全体が置き換えられます。                                                        |
| Replace Value      | 一致する文字列を置き換える URI コンポーネントの正規表現文字<br>列を指定します。                                                                         |

### [SIP Header]、[URI Conversion] のフィールド

表 21 に、[SIP Header] タブ、および [URI Conversion] タブを表示した場合の、[Normalization Policy: <正規化ポリシー名>] ページのフィールドを一覧で示します。

表 21 [SIP Header]、[URI Conversion] のフィールド

| パラメータ                   | 説明                                                                                                    |
|-------------------------|----------------------------------------------------------------------------------------------------|
| TEL URI から SIP URI への変換 |                                                                                                    |
| State                   | 次のいずれかを指定できます。                                                                                                    |
|                         | <ul> <li>[New]:新しいレコード。コミット時に、アクティブな設定に<br/>追加されます。</li> </ul>                                                       |
|                         | • [Modified]:変更されたレコード。コミット時に、アクティブ<br>な設定になります。                                                                     |
|                         | • [Deleted]:削除されたレコード。コミット時に、アクティブな<br>設定から削除されます。                                                                   |
|                         | • [Active]:アクティブなレコードとアクティブな設定。                                                                                      |
| SIP Header Name         | 正規化手順を適用できる SIP メッセージ ヘッダーを指定します。た<br>とえば、From、To、Record-Route、Diversion、Request-URI、<br>P-Asserted-Identity が含まれます。 |
| SIP Header Index        | 次のいずれかを指定できます。                                                                                                    |
|                         | • [first]:特定の TEL URI が複数ある場合、この正規化手順は最<br>初のコンポーネントにだけ適用されることを指定します。                                                |
|                         | <ul> <li>[last]:特定の TEL URI が複数ある場合、この正規化手順は最後のコンポーネントにだけ適用されることを指定します。</li> </ul>                                   |
|                         | <ul> <li>[all]:特定のTEL URI が複数ある場合、この正規化手順はすべてのコンポーネントに適用されることを指定します。</li> </ul>                                      |
| Host                    | URI のホストを入力します。                                                                                                    |
| Port                    | URI のポートを入力します。                                                                                                    |
| SIP URI から TEL URI への変換 |                                                                                                    |
| State                   | 次のいずれかを指定できます。                                                                                                    |
|                         | <ul> <li>[New]:新しいレコード。コミット時に、アクティブな設定に<br/>追加されます。</li> </ul>                                                       |
|                         | <ul> <li>[Modified]:変更されたレコード。コミット時に、アクティブ<br/>な設定になります。</li> </ul>                                                  |
|                         | • [Deleted]:削除されたレコード。コミット時に、アクティブな<br>設定から削除されます。                                                                   |
|                         | • [Active]: アクティブなレコードとアクティブな設定。                                                                                     |
| SIP Header Name         | 正規化手順を適用できる SIP メッセージ ヘッダーを指定します。た<br>とえば、From、To、Record-Route、Diversion、Request-URI、<br>P-Asserted-Identity が含まれます。 |

| パラメータ            | 説明                                                                                  |
|------------------|-------------------------------------------------------------------------------------|
| SIP Header Index | 次のいずれかを指定できます。                                                                      |
|                  | <ul> <li>[first]:特定の SIP URI が複数ある場合、この正規化手順は最初のコンポーネントにだけ適用されることを指定します。</li> </ul> |
|                  | <ul> <li>[last]:特定の SIP URI が複数ある場合、この正規化手順は最後のコンポーネントにだけ適用されることを指定します。</li> </ul>  |
|                  | • [all]:特定の SIP URI が複数ある場合、この正規化手順はすべてのコンポーネントに適用されることを指定します。                      |

| 表 21 | [SIP Header]、 | [URI Conversion] | のフィールド | (続き) |
|------|---------------|------------------|--------|------|
|      |               |                  |        |      |

#### [SIP Header]、[URI Parameter] のフィールド

表 22 に、[SIP Header] タブ、および [URI Parameter] タブを表示した場合の、[Normalization Policy: <正規化ポリシー名>] ページのフィールドを一覧で示します。

| 表 22 | [SIP Header]、 | [URI Parameter] | のフィールド |
|------|---------------|-----------------|--------|
|      |               |                 |        |

| パラメータ            | 説明                                                                                                    |
|------------------|----------------------------------------------------------------------------------------------------|
| URI パラメータの追加     |                                                                                                    |
| State            | 次のいずれかを指定できます。                                                                                                    |
|                  | <ul> <li>[New]:新しいレコード。コミット時に、アクティブな設定に<br/>追加されます。</li> </ul>                                                       |
|                  | • [Modified]:変更されたレコード。コミット時に、アクティブ<br>な設定になります。                                                                     |
|                  | • [Deleted]:削除されたレコード。コミット時に、アクティブな<br>設定から削除されます。                                                                   |
|                  | • [Active]: アクティブなレコードとアクティブな設定。                                                                                     |
| SIP Header Name  | 正規化手順を適用できる SIP メッセージ ヘッダーを指定します。た<br>とえば、From、To、Record-Route、Diversion、Request-URI、<br>P-Asserted-Identity が含まれます。 |
| SIP Header Index | 次のいずれかを指定できます。                                                                                                    |
|                  | <ul> <li>[first]:特定のURIパラメータが複数ある場合、この正規化手順<br/>は最初のコンポーネントにだけ適用されることを指定します。</li> </ul>                              |
|                  | <ul> <li>[last]:特定のURIパラメータが複数ある場合、この正規化手順は最後のコンポーネントにだけ適用されることを指定します。</li> </ul>                                    |
|                  | • [all]:特定のURIパラメータが複数ある場合、この正規化手順<br>はすべてのコンポーネントに適用されることを指定します。                                                    |
| Parameter Name   | 正規化ルールが適用される URI パラメータ名を指定します。                                                                                       |
| Value            | 追加する値を指定します。                                                                                                    |

| パラメータ            | 説明                                                                                                    |
|------------------|----------------------------------------------------------------------------------------------------|
| URI パラメータの削除     |                                                                                                    |
| State            | 次のいずれかを指定できます。                                                                                                    |
|                  | • [New]:新しいレコード。コミット時に、アクティブな設定に<br>追加されます。                                                                          |
|                  | <ul> <li>[Modified]:変更されたレコード。コミット時に、アクティブ<br/>な設定になります。</li> </ul>                                                  |
|                  | • [Deleted]:削除されたレコード。コミット時に、アクティブな<br>設定から削除されます。                                                                   |
|                  | • [Active]:アクティブなレコードとアクティブな設定。                                                                                      |
| SIP Header Name  | 正規化手順を適用できる SIP メッセージ ヘッダーを指定します。た<br>とえば、From、To、Record-Route、Diversion、Request-URI、<br>P-Asserted-Identity が含まれます。 |
| SIP Header Index | 次のいずれかを指定できます。                                                                                                    |
|                  | • [first]:特定の URI パラメータが複数ある場合、この正規化手順<br>は最初のコンポーネントにだけ適用されることを指定します。                                               |
|                  | • [last]:特定の URI パラメータが複数ある場合、この正規化手順<br>は最後のコンポーネントにだけ適用されることを指定します。                                                |
|                  | • [all]:特定の URI パラメータが複数ある場合、この正規化手順<br>はすべてのコンポーネントに適用されることを指定します。                                                  |
| Parameter Name   | URI パラメータ名を指定します。                                                                                                    |
| URI パラメータの更新     |                                                                                                    |
| State            | 次のいずれかを指定できます。                                                                                                    |
|                  | • [New]:新しいレコード。コミット時に、アクティブな設定に<br>追加されます。                                                                          |
|                  | <ul> <li>[Modified]:変更されたレコード。コミット時に、アクティブ<br/>な設定になります。</li> </ul>                                                  |
|                  | • [Deleted]:削除されたレコード。コミット時に、アクティブな<br>設定から削除されます。                                                                   |
|                  | • [Active]:アクティブなレコードとアクティブな設定。                                                                                      |
| SIP Header Name  | 正規化手順を適用できる SIP メッセージ ヘッダーを指定します。た<br>とえば、From、To、Record-Route、Diversion、Request-URI、<br>P-Asserted-Identity が含まれます。 |
| SIP Header Index | 次のいずれかを指定できます。                                                                                                    |
|                  | • [first]:特定の URI パラメータが複数ある場合、この正規化手順<br>は最初のコンポーネントにだけ適用されることを指定します。                                               |
|                  | • [last]:特定の URI パラメータが複数ある場合、この正規化手順<br>は最後のコンポーネントにだけ適用されることを指定します。                                                |
|                  | • [all]:特定の URI パラメータが複数ある場合、この正規化手順<br>はすべてのコンポーネントに適用されることを指定します。                                                  |
| Parameter Name   | ヘッダー パラメータ名を指定します。                                                                                                   |

表 22 [SIP Header]、[URI Parameter] のフィールド (続き)

| パラメータ         | 説明                                                           |
|---------------|--------------------------------------------------------------|
| Match Pattern | 一致する URI パラメータの正規表現文字列を指定します。all と入<br>力すると、ヘッダー全体が置き換えられます。 |
| Replace Value | 一致する文字列を置き換える URI パラメータの正規表現文字列を<br>指定します。                   |

表 22 [SIP Header]、[URI Parameter] のフィールド (続き)

# [SIP Header]、[Header Parameter] のフィールド

表 23 に、[SIP Header] タブ、および [Header Parameter] タブを表示した場合の、[Normalization Policy: **<正規化ポリシー名 >**] ページのフィールドを一覧で示します。

表 23 [SIP Header]、[Header Parameter] のフィールド

| パラメータ            | 説明                                                                                                    |
|------------------|----------------------------------------------------------------------------------------------------|
| ヘッダー パラメータの追加    |                                                                                                    |
| State            | 次のいずれかを指定できます。                                                                                                    |
|                  | <ul> <li>[New]:新しいレコード。コミット時に、アクティブな設定に<br/>追加されます。</li> </ul>                                                       |
|                  | <ul> <li>[Modified]:変更されたレコード。コミット時に、アクティブ<br/>な設定になります。</li> </ul>                                                  |
|                  | • [Deleted]:削除されたレコード。コミット時に、アクティブな<br>設定から削除されます。                                                                   |
|                  | • [Active]: アクティブなレコードとアクティブな設定。                                                                                     |
| SIP Header Name  | 正規化手順を適用できる SIP メッセージ ヘッダーを指定します。た<br>とえば、From、To、Record-Route、Diversion、Request-URI、<br>P-Asserted-Identity が含まれます。 |
| SIP Header Index | 次のいずれかを指定できます。                                                                                                    |
|                  | • [first]:特定のヘッダー パラメータが複数ある場合、この正規化<br>手順は最初のパラメータにだけ適用されることを指定します。                                                 |
|                  | • [last]:特定のヘッダー パラメータが複数ある場合、この正規化<br>手順は最後のパラメータにだけ適用されることを指定します。                                                  |
|                  | <ul> <li>[all]:特定のヘッダーパラメータが複数ある場合、この正規化<br/>手順はすべてのパラメータに適用されることを指定します。</li> </ul>                                  |
| Parameter Name   | この追加 URI パラメータの名前。                                                                                                   |
| Value            | この追加 URI パラメータの値。                                                                                                    |
| ヘッダー パラメータの削除    |                                                                                                    |
| State            | 次のいずれかを指定できます。                                                                                                    |
|                  | • [New]:新しいレコード。コミット時に、アクティブな設定に<br>追加されます。                                                                          |
|                  | <ul> <li>[Modified]:変更されたレコード。コミット時に、アクティブ<br/>な設定になります。</li> </ul>                                                  |
|                  | • [Deleted]:削除されたレコード。コミット時に、アクティブな<br>設定から削除されます。                                                                   |
|                  | • [Active]:アクティブなレコードとアクティブな設定。                                                                                      |

| パラメータ            | 説明                                                                                                    |
|------------------|----------------------------------------------------------------------------------------------------|
| SIP Header Name  | 正規化手順を適用できる SIP メッセージ ヘッダーを指定します。た<br>とえば、From、To、Record-Route、Diversion、Request-URI、<br>P-Asserted-Identity が含まれます。 |
| SIP Header Index | 次のいずれかを指定できます。                                                                                                    |
|                  | • [first]:特定のヘッダー パラメータが複数ある場合、この正規化<br>手順は最初のパラメータにだけ適用されることを指定します。                                                 |
|                  | • [last]:特定のヘッダー パラメータが複数ある場合、この正規化<br>手順は最後のパラメータにだけ適用されることを指定します。                                                  |
|                  | • [all]:特定のヘッダー パラメータが複数ある場合、この正規化<br>手順はすべてのパラメータに適用されることを指定します。                                                    |
| Parameter Name   | この削除 URI パラメータの名前。                                                                                                   |
| ヘッダー パラメータの更新    |                                                                                                    |
| State            | 次のいずれかを指定できます。                                                                                                    |
|                  | <ul> <li>[New]:新しいレコード。コミット時に、アクティブな設定に<br/>追加されます。</li> </ul>                                                       |
|                  | <ul> <li>[Modified]:変更されたレコード。コミット時に、アクティブ<br/>な設定になります。</li> </ul>                                                  |
|                  | • [Deleted]:削除されたレコード。コミット時に、アクティブな<br>設定から削除されます。                                                                   |
|                  | • [Active]:アクティブなレコードとアクティブな設定。                                                                                      |
| SIP Header Name  | 正規化手順を適用できる SIP メッセージ ヘッダーを指定します。た<br>とえば、From、To、Record-Route、Diversion、Request-URI、<br>P-Asserted-Identity が含まれます。 |
| SIP Header Index | 次のいずれかを指定できます。                                                                                                    |
|                  | • [first]:特定のヘッダー パラメータが複数ある場合、この正規化<br>手順は最初のパラメータにだけ適用されることを指定します。                                                 |
|                  | • [last]:特定のヘッダーパラメータが複数ある場合、この正規化<br>手順は最後のパラメータにだけ適用されることを指定します。                                                   |
|                  | • [all]:特定のヘッダー パラメータが複数ある場合、この正規化<br>手順はすべてのパラメータに適用されることを指定します。                                                    |
| Parameter Name   | この更新 URI パラメータの名前。                                                                                                   |
| Match Pattern    | 一致する URI コンポーネントの正規表現文字列を指定します。all<br>と入力すると、ヘッダー全体が置き換えられます。                                                        |
| Replace Value    | 一致する文字列を置き換える URI コンポーネントの正規表現文字<br>列を指定します。                                                                         |

表 23 [SIP Header]、[Header Parameter] のフィールド (続き)

- 「システム設定の管理」
- 「正規化ポリシーの設定」の目次ページに戻る

# 正規化ポリシーの追加

## 手順

| ステップ 1 | [Configure] > [Normalization Policies] を選択します。                      |
|--------|---------------------------------------------------------------------|
|        | システムにより、[Normalization Policies] ページが表示されます。                        |
| ステップ 2 | [Add] をクリックします。                                                     |
|        | システムにより、[Normalization Policies] ページが表示されます。                        |
| ステップ 3 | この正規化ポリシーの名前を入力します。                                                 |
|        | [Add] をクリックします。                                                     |
|        | システムにより、新しい正規化ポリシーが一覧表示された [Normalization Policies] ページが表示され<br>ます。 |

**ステップ 4** [Cisco Unified SIP Proxy] ヘッダーで、[Commit Candidate Configuration] をクリックして、変更をコ ミットします。

#### 関連項目

- 「システム設定の管理」
- 「正規化ポリシーの設定」の目次ページに戻る

# 要求 URI の URI コンポーネントの使用

| ステップ 1 | [Configure] > [Normalization Policies] を選択します。                                           |
|--------|------------------------------------------------------------------------------------------|
|        | システムにより、[Normalization Policies] ページが表示されます。                                             |
| ステップ 2 | 下線が引かれた、使用する正規化ポリシーの名前をクリックします。                                                          |
|        | システムにより、[URI Component] タブが選択された [Normalization Policy: < 正規化ポリシー名 >]<br>ページが表示されます。     |
| ステップ 3 | URI コンポーネントを追加または編集するには、次の手順を実行します。                                                      |
|        | a. 値を追加または編集するコンポーネントのチェックボックスをオンにします。                                                   |
|        | <b>b.</b> 値を入力または変更します。表 16を参照してください。                                                    |
|        | C. [Update] をクリックします。                                                                    |
| ステップ 4 | URI コンポーネントを削除するには、次の手順を実行します。                                                           |
|        | <b>a.</b> 削除するコンポーネントのチェックボックスをオフにします。                                                   |
|        | <b>b.</b> [Update] をクリックします。                                                             |
| ステップ 5 | [Cisco Unified SIP Proxy] ヘッダーで、[Commit Candidate Configuration] をクリックして、変更をコ<br>ミットします。 |

- 「システム設定の管理」
- 「正規化ポリシーの設定」の目次ページに戻る

# 要求 URI の URI 変換パラメータの使用

宛先の TEL URI を特定の host-port 値が指定された SIP URI に変換する正規化ポリシー手順を設定するには、次の手順を実行します。

#### 手順

| ステップ 1 | [Configure] > [Normalization Policies] を選択します。                                           |
|--------|------------------------------------------------------------------------------------------|
|        | システムにより、[Normalization Policies] ページが表示されます。                                             |
| ステップ 2 | 下線が引かれた、使用する正規化ポリシーの名前をクリックします。                                                          |
|        | システムにより、[Normalization Policy: <b>&lt; 正規化ポリシー名 &gt;</b> ] ページが表示されます。                   |
| ステップ 3 | [URI Conversion] タブをクリックします。                                                             |
| ステップ 4 | 値を入力または更新します。表 17を参照してください。                                                              |
| ステップ 5 | [Update] をクリックします。                                                                       |
| ステップ 6 | [Cisco Unified SIP Proxy] ヘッダーで、[Commit Candidate Configuration] をクリックして、変更をコ<br>ミットします。 |
|        |                                                                                          |

### 関連項目

- 「システム設定の管理」
- 「正規化ポリシーの設定」の目次ページに戻る

# 要求 URI の URI パラメータの使用

| ステップ 1 | [Configure] > [Normalization Policies] を選択します。                         |
|--------|------------------------------------------------------------------------|
|        | システムにより、[Normalization Policies] ページが表示されます。                           |
| ステップ 2 | 下線が引かれた、使用する正規化ポリシーの名前をクリックします。                                        |
|        | システムにより、[Normalization Policy: <b>&lt; 正規化ポリシー名 &gt;</b> ] ページが表示されます。 |
| ステップ 3 | [URI Parameter] タブをクリックします。                                            |
| ステップ 4 | URI パラメータを要求 URI に追加するには、次の手順を実行します。                                   |
|        | a. 見出し [Add URI Parameters] の下の [New] をクリックします。                        |
|        | <b>b.</b> パラメータの名前と値を入力します。                                            |
|        | <b>C.</b> [Add] をクリックします。                                              |
|        |                                                                        |

- ステップ5 URIからパラメータを削除するには、次の手順を実行します。
  - **a.** 見出し [Remove URI Parameters] の下の [New] をクリックします。
  - **b.** 削除するパラメータの名前を入力します。
  - **C.** [Add] をクリックします。
- ステップ6 URIのパラメータを更新するには、次の手順を実行します。
  - **a.** 見出し [Update URI Parameters] の下の [New] をクリックします。
  - **b.** 更新するパラメータの名前と、一致するパターンを入力します。オプションで、パターンと置き換える値を入力することもできます。
  - **C.** [Add] をクリックします。
- **ステップ 7** ステップ 4 から ステップ 6 で追加したパラメータを削除するには、パラメータの横のボックスをオン にし、[Remove] をクリックします。
- **ステップ8** ステップ 4 から ステップ 6 で追加したパラメータを以前の設定に戻すには、パラメータの横のボック スをオンにし、[Revert] をクリックします。
- **ステップ9** ステップ 4 または ステップ 6 で追加したパラメータを編集、追加、または更新するには、パラメータ 名をクリックし、変更を加えます。
- **ステップ 10** [Cisco Unified SIP Proxy] ヘッダーで、[Commit Candidate Configuration] をクリックして、変更をコ ミットします。

- 「システム設定の管理」
- 「正規化ポリシーの設定」の目次ページに戻る

# SIP ヘッダーの使用

#### 手順

| ステップ 1 | <br>[Configure] > [Normalization Policies] を選択します。                                              |
|--------|-------------------------------------------------------------------------------------------------|
|        | システムにより、[Normalization Policies] ページが表示されます。                                                    |
| ステップ 2 | 下線が引かれた、SIP ヘッダーを追加する正規化ポリシーの名前をクリックします。                                                        |
|        | システムにより、[Normalization Policy: <b>&lt; 正規化ポリシー名 &gt;</b> ] ページが表示されます。                          |
| ステップ 3 | [SIP Header] タブをクリックします。                                                                        |
|        | システムにより、[SIP Header] タブが表示された [Normalization Policy: <b>&lt; 正規化ポリシー名 &gt;</b> ] ページ<br>が開かれます。 |
| ステップ 4 | SIP ヘッダーを追加するには、次の手順を実行します。                                                                     |
|        | a. 見出し [Add SIP Headers] の下の [New] をクリックします。                                                    |
|        | <b>b.</b> パラメータの名前を入力します。                                                                       |
|        | <b>C.</b> [Add] をクリックします。                                                                       |
|        | <b>d.</b> SIP ヘッダーのインデックスと値を入力します。                                                              |
|        | e. [Add] をクリックします。                                                                              |

■ Cisco Unified SIP Proxy Release 8.5 GUI コンフィギュレーション ガイド

- **f.** [SIP Header] タブが表示された [Normalization Policy: <正規化ポリシー名>] ページに戻るには、 [Cancel] をクリックします。
- **ステップ 5** SIP ヘッダーを削除するには、次の手順を実行します。
  - **a.** 見出し [Remove SIP Headers] の下の [New] をクリックします。
  - **b.** 削除する SIP ヘッダーの名前を入力します。ヘッダー インスタンスの最上部から削除する数と、 最下部から削除する数を入力します。
  - **c.** [Add] をクリックします。
- ステップ 6 SIP ヘッダーを更新するには、次の手順を実行します。
  - **a.** 見出し [Update SIP Headers] の下の [New] をクリックします。
  - **b.** 更新する SIP ヘッダーの名前と、一致するパターンを入力します。オプションで、パターンと置き 換える SIP ヘッダー インデックスおよび値を入力することもできます。
  - **c.** [Add] をクリックします。
- **ステップ7** ステップ 4 から ステップ 6 で追加した SIP ヘッダーを削除するには、パラメータの横のボックスをオンにし、[Remove] をクリックします。
- **ステップ8** ステップ 4 から ステップ 6 で追加した SIP ヘッダーを以前の設定に戻すには、SIP ヘッダーの横の ボックスをオンにし、[Revert] をクリックします。
- **ステップ9** ステップ 4 または ステップ 6 で追加したパラメータを編集、追加、または更新するには、SIP ヘッ ダー名をクリックし、変更を加えます。
- **ステップ 10** [Cisco Unified SIP Proxy] ヘッダーで、[Commit Candidate Configuration] をクリックして、変更をコ ミットします。

- 「システム設定の管理」
- 「正規化ポリシーの設定」の目次ページに戻る

# SIP ヘッダーの URI コンポーネントの使用

ソース メッセージのヘッダーに含まれる URI コンポーネント フィールドを更新する正規化ポリシー手順を設定するには、次の手順を実行します。

| ステップ 1 | [Configure] > [Normalization Policies] を選択します。                         |
|--------|------------------------------------------------------------------------|
|        | システムにより、[Normalization Policies] ページが表示されます。                           |
| ステップ 2 | 下線が引かれた、使用する正規化ポリシーの名前をクリックします。                                        |
|        | システムにより、[Normalization Policy: <b>&lt; 正規化ポリシー名 &gt;</b> ] ページが表示されます。 |
| ステップ 3 | [SIP Header] タブをクリックします。                                               |
| ステップ 4 | [URI Component] タブをクリックします。                                            |
|        |                                                                        |

- **ステップ 5** URI コンポーネントを SIP ヘッダーに追加するには、次の手順を実行します。
  - **a.** [New] をクリックします。
  - **b.** 値を入力します。表 20を参照してください。
  - **C.** [Add] をクリックします。
- **ステップ6** SIP ヘッダーの URI コンポーネントを編集するには、次の手順を実行します。
  - a. 下線が引かれた SIP ヘッダーの名前をクリックします。
  - b. 一致パターンを更新するか、値を置き換えます。表 20を参照してください。
  - **c.** [Update] をクリックします。
- **ステップ7** SIP ヘッダーの URI コンポーネントを削除するには、URI コンポーネントの横のボックスをオンにし、 [Remove] をクリックします。
- **ステップ8** SIP ヘッダーの URI コンポーネントを元の設定に戻すには、URI コンポーネントの横のボックスをオンにし、[Revert] をクリックします。
- **ステップ 9** [Cisco Unified SIP Proxy] ヘッダーで、[Commit Candidate Configuration] をクリックして、変更をコ ミットします。

- 「システム設定の管理」
- 「正規化ポリシーの設定」の目次ページに戻る

# SIP ヘッダーの URI 変換パラメータの使用

| ステップ 1 | [Configure] > [Normalization Policies] を選択します。                                                               |
|--------|----------------------------------------------------------------------------------------------------|
|        | システムにより、[Normalization Policies] ページが表示されます。                                                                 |
| ステップ 2 | 下線が引かれた、使用する正規化ポリシーの名前をクリックします。                                                                              |
|        | システムにより、[Normalization Policy: <b>&lt; 正規化ポリシー名 &gt;</b> ] ページが表示されます。                                       |
| ステップ 3 | [SIP Header] タブをクリックします。                                                                                     |
| ステップ 4 | [URI Conversion] タブをクリックします。                                                                                 |
| ステップ 5 | 新しい変換パラメータを追加するには、次の手順を実行します。                                                                                |
|        | <b>a.</b> [TEL URI to SIP URI Conversions] ヘッダー、または [SIP URI to TEL URI Conversions] ヘッダーの下の [New] をクリックします。 |
|        | <b>b.</b> 値を入力します。表 21を参照してください。                                                                             |
|        | <b>C.</b> [Add] をクリックします。                                                                                    |
| ステップ 6 | TEL URI から SIP URI への変換パラメータを編集するには、次の手順を実行します。                                                              |
|        | a. 下線が引かれた SIP ヘッダーの名前をクリックします。                                                                              |
|        |                                                                                                    |

- **b.** 値を更新します。表 21を参照してください。
- **C.** [Update] をクリックします。

- ステップ7 URI 変換パラメータを削除するには、URI 変換パラメータの横のボックスをオンにし、[Remove] をクリックします。
- **ステップ8** URI 変換パラメータを元の設定に戻すには、URI 変換パラメータの横のボックスをオンにし、[Revert] をクリックします。
- **ステップ 9** [Cisco Unified SIP Proxy] ヘッダーで、[Commit Candidate Configuration] をクリックして、変更をコ ミットします。

- 「システム設定の管理」
- 「正規化ポリシーの設定」の目次ページに戻る

# SIP ヘッダーの URI パラメータの使用

| ステップ 1  | <br>[Configure] > [Normalization Policies] を選択します。                              |
|---------|---------------------------------------------------------------------------------|
|         | システムにより、[Normalization Policies] ページが表示されます。                                    |
| ステップ 2  | 下線が引かれた、使用する正規化ポリシーの名前をクリックします。                                                 |
|         | システムにより、[Normalization Policy: <b>&lt; 正規化ポリシー名 &gt;</b> ] ページが表示されます。          |
| ステップ 3  | [SIP Header] タブをクリックします。                                                        |
| ステップ 4  | [URI Parameter] タブをクリックします。                                                     |
| ステップ 5  | URI パラメータを SIP ヘッダーに追加するには、次の手順を実行します。                                          |
|         | a. 見出し [Add URI Parameters] の下の [New] をクリックします。                                 |
|         | <b>b.</b> 値を入力します。表 22を参照してください。                                                |
|         | C. [Add] をクリックします。                                                              |
| ステップ 6  | URI パラメータを SIP ヘッダーから削除するには、次の手順を実行します。                                         |
|         | a. 見出し [Remove URI Parameters] の下の [New] をクリックします。                              |
|         | <b>b.</b> 値を入力します。表 22を参照してください。                                                |
|         | <b>C.</b> [Add] をクリックします。                                                       |
| ステップ 7  | SIP ヘッダーの URI パラメータを更新するには、次の手順を実行します。                                          |
|         | <b>a.</b> 見出し [Update URI Parameters] の下の [New] をクリックします。                       |
|         | <b>b.</b> 値を入力します。表 22を参照してください。                                                |
|         | <b>C.</b> [Add] をクリックします。                                                       |
| ステップ 8  | ステップ 5 から ステップ 7 で追加したパラメータを削除するには、パラメータの横のボックスをオン<br>にし、[Remove] をクリックします。     |
| ステップ 9  | ステップ 5 から ステップ 7 で追加したパラメータを以前の設定に戻すには、パラメータの横のボック<br>スをオンにし、[Revert] をクリックします。 |
| ステップ 10 | ステップ 5 または ステップ 7 で追加したパラメータを編集、追加、または更新するには、パラメータ                              |

**ステップ 11** [Cisco Unified SIP Proxy] ヘッダーで、[Commit Candidate Configuration] をクリックして、変更をコ ミットします。

#### 関連項目

- 「システム設定の管理」
- 「正規化ポリシーの設定」の目次ページに戻る

# SIP ヘッダーのヘッダー パラメータの使用

| ステップ 1  | [Configure] > [Normalization Policies] を選択します。                                           |
|---------|------------------------------------------------------------------------------------------|
|         | システムにより、[Normalization Policies] ページが表示されます。                                             |
| ステップ 2  | 下線が引かれた、使用する正規化ポリシーの名前をクリックします。                                                          |
|         | システムにより、[Normalization Policy: <b>&lt; 正規化ポリシー名 &gt;</b> ] ページが表示されます。                   |
| ステップ 3  | [SIP Header] タブをクリックします。                                                                 |
| ステップ 4  | [Header Parameter] タブをクリックします。                                                           |
| ステップ 5  | ヘッダー パラメータを SIP ヘッダーに追加するには、次の手順を実行します。                                                  |
|         | a. 見出し [Add Header Parameters] の下の [New] をクリックします。                                       |
|         | <b>b.</b> 値を入力します。表 23を参照してください。                                                         |
|         | <b>c.</b> [Add] をクリックします。                                                                |
| ステップ 6  | ヘッダー パラメータを SIP ヘッダーから削除するには、次の手順を実行します。                                                 |
|         | <b>a.</b> 見出し [Remove Header Parameters] の下の [New] をクリックします。                             |
|         | <b>b.</b> 値を入力します。表 23を参照してください。                                                         |
|         | C. [Add] をクリックします。                                                                       |
| ステップ 7  | SIP ヘッダーのヘッダー パラメータを更新するには、次の手順を実行します。                                                   |
|         | a. 見出し [Update Header Parameters] の下の [New] をクリックします。                                    |
|         | <b>b.</b> 値を入力します。表 23を参照してください。                                                         |
|         | C. [Add] をクリックします。                                                                       |
| ステップ 8  | ステップ 5 から ステップ 7 で追加したパラメータを削除するには、パラメータの横のボックスをオン にし、[Remove] をクリックします。                 |
| ステップ 9  | ステップ 5 から ステップ 7 で追加したパラメータを以前の設定に戻すには、パラメータの横のボック<br>スをオンにし、[Revert] をクリックします。          |
| ステップ 10 | ステップ 5 または ステップ 7 で追加したパラメータを編集、追加、または更新するには、パラメータ<br>名をクリックし、変更を加えます。                   |
| ステップ 11 | [Cisco Unified SIP Proxy] ヘッダーで、[Commit Candidate Configuration] をクリックして、変更をコ<br>ミットします。 |

- 「システム設定の管理」
- 「正規化ポリシーの設定」の目次ページに戻る